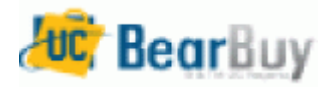

## Library Master Office Supply & Toner List – Job Aid

This guide demonstrates shopping from Library PO Master Supply List which is paid by Library Central Funds.

## Accessing BearBuy

Log in to Bearbuy via Staff webpage <u>http://www.lib.berkeley.edu/Staff/Purchasing/Bearbuy.html</u>

## Shop with Library Master Supply and Toner List

1. From the BearBuy home page, Click on **Shop** and **View Favorites** tab

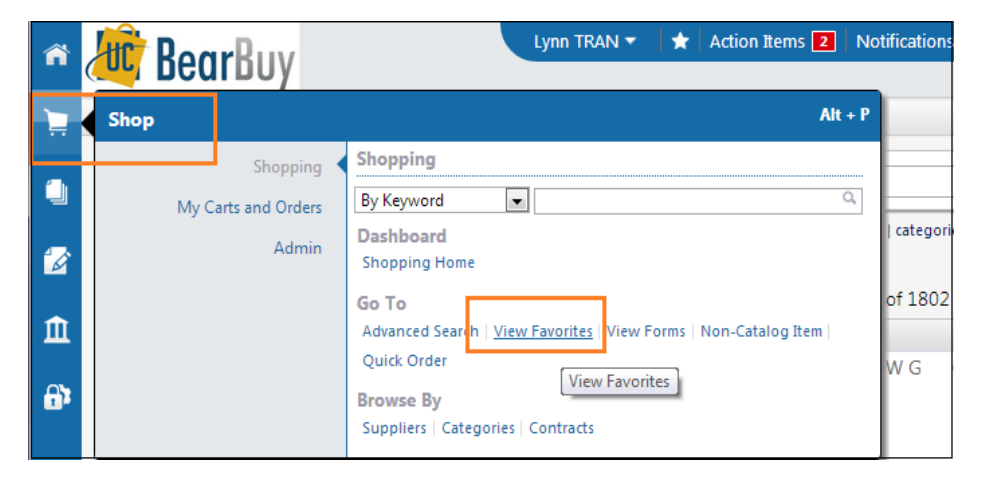

 Under Shared session, click Library Master Supply List or Library Toner List Choose the item to shop by Supply Category listed under Library Master Office Supply and Toner List and add to the cart Add to Cart.

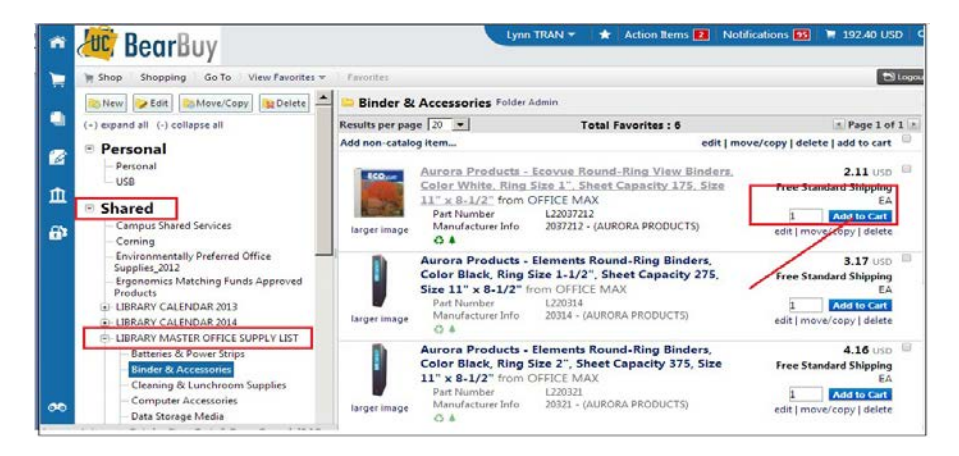

3. When done with shopping, Click View Cart on the last chosen item.

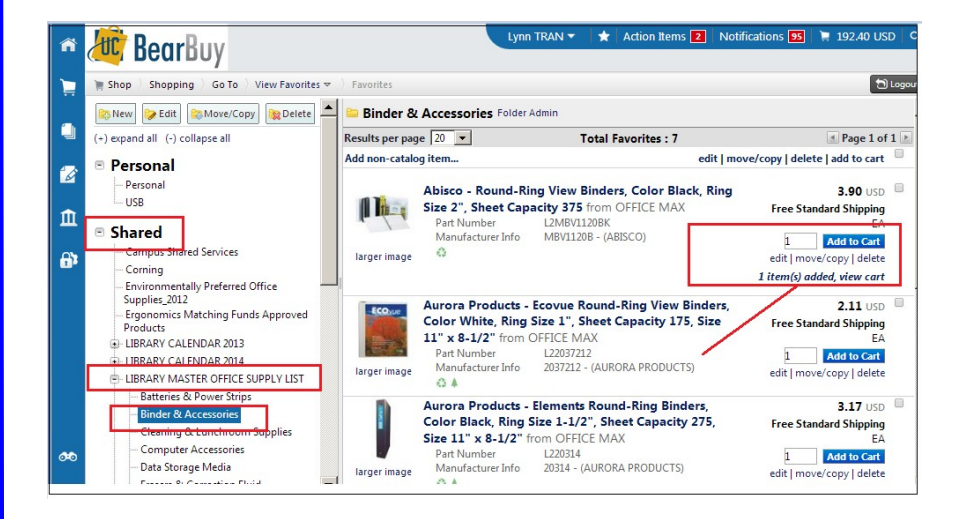

4. On the field "Cart Name ": type <u>PURCHPO</u> and your Unit Code info and mmddyy e.g. PURCHPO EAL 12-21-13; Typing PURCHPO on your cart name will allow your request to be charged to central funds. If the order is RUSH, please indicate it by clicking the drop down arrow in the **Priority** field and select Urgent. (Click Save to save your Cart to work on it later.)

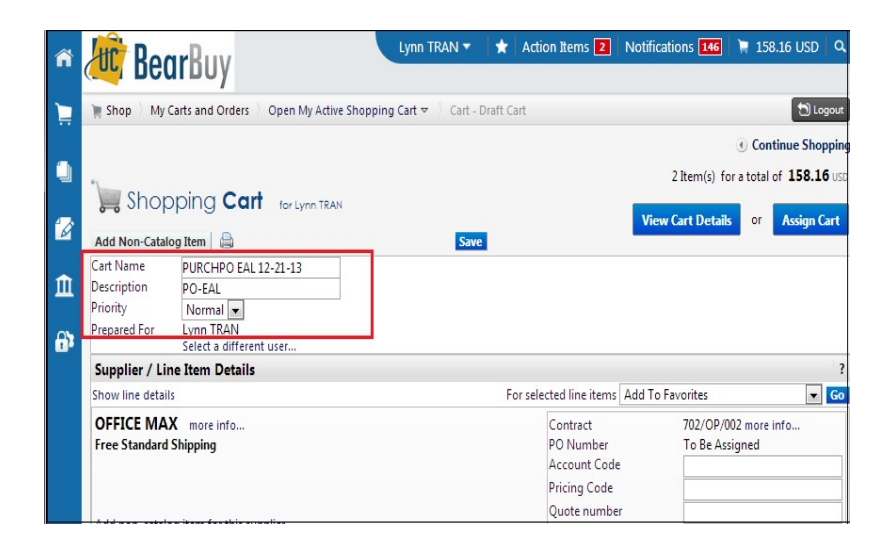

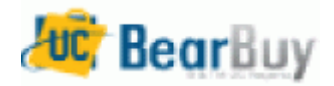

## Library Master Office Supply & Toner List – Job Aid

edit

5. Click View Cart Details View Cart Details . The window Org. Node appears ⇒Click In the pop-up Org. Node window, type KRCFO

| Comments (2) Attachments History Summary Shipping Billing Asset Management Accounting Codes Supplier Info Org Node These values apply to all lines unless specified by line item Org Node Crass and Crass and | Argunisition PR Approvals PO Line Preview Comments (2) Attachments History      ummany Shipping Billing Asset Management Accounting Codes Supplier Info      Org Node      These values apply to all lines unless specified by line item     Org Node      Required field      Org Node      KOLIB     Select fion all values     Required field                                                                                                    |                                                   | Almost ready to go! The list below new     Required field: Org Node | eds to be addressed before the requ |
|----------------------------------------------------------------------------------------------------|----------------------------------------------------------------------------------------------------|---------------------------------------------------|---------------------------------------------------------------------|-------------------------------------|
| Summary Shipping Billing Asset Management Accounting Codes Supplier Info Org Node Org Node edit Required field \$                                                                                                    | Nummary     Shipping     Billing     Asset Management     Accounting Codes     Supplier Info       Org Node       edit       Org Node       Org Node       Org Node       Org Node       Org Node       Org Node       Org Node       Org Node       Org Node       Org Node       Org Node       Org Node       Org Node                                                                                                    | equisition PR Approv                              | als PO Line Preview Comments (2) Attachments                        | History                             |
| Org Node ? These values apply to all lines unless specified by line item Org Node edit  C Required field                                                                                                    | Org Node ? These values apply to all lines unless specified by line item Org Node edit Required field  Org Node  KOLIB Select from all values Required field                                                                                                    | Summary Shipping                                  | Billing Asset Management Accounting Cod                             | es Supplier Info                    |
| These values apply to all lines unless specified by line item Org Node  Required field                                                                                                    | These values apply to all lines unless specified by line item Org Node edit  C Required field C Required field C Required fie |                                                   | Org Node                                                            | 3                                   |
| Org Node edit                                                                                                    | Org Node                                                                                                    |                                                   | These values apply to all lines unless specified by line item       |                                     |
| Required field                                                                                                    |                                                                                                    |                                                   | Org Node                                                            | edit                                |
|                                                                                                    | Org Node ? X<br>Org Node<br>Select from all values<br>Q Required field                                                                                                    | C Required field                                  | 4                                                                   |                                     |
| Org Node ? X                                                                                                    | Org Node Org Node Select from all values                                                                                                    | Org Node                                          |                                                                     | ? X                                 |
| Org Node                                                                                                    | KOLLB<br>Select from all values<br>© Required field                                                                                                    |                                                   | Org Node                                                            |                                     |
| KOLTB<br>Select from all values<br>© Required field                                                                                                    |                                                                                                    | KOLIB<br>Select from all values<br>Required field |                                                                     |                                     |

6. Click Comments tab ⇒Click the Add Comment button and type your purchase reason or any special instruction in the Add Comments popup window; such as purchase office supplies on Central funded supply list, then Click Add Comment to save the comments.

| nome/snop                                                                                                    |                                                                | favorites                                    | 1012             | forms             | carts                             |
|----------------------------------------------------------------------------------------------------|----------------------------------------------------------------|----------------------------------------------|------------------|-------------------|-----------------------------------|
| ve cart draft car                                                                                                    | ts   favorite                                                  | s   my requisitions                          |                  |                   |                                   |
|                                                                                                    |                                                                |                                              |                  |                   |                                   |
| Org Node Shi                                                                                                    | ipping 🥁 B                                                     | alling 🗳 Asset Mana(                         | jement 🗹 🗠 Acc   | ounting Codes     | Internal Notes & Attachments      |
|                                                                                                    |                                                                |                                              |                  |                   |                                   |
|                                                                                                    |                                                                | an at the second and in                      | formation has b  | een completed and | this request is ready to be sul   |
|                                                                                                    | All de                                                         | obol I bo roallroa b                         |                  |                   |                                   |
|                                                                                                    |                                                                | one: The required in                         | the details you  | may continue by   | clicking the button at the top of |
|                                                                                                    | Once                                                           | e you have reviewed                          | the details, you | u may continue by | clicking the button at the top of |
| uisition PR Approve                                                                                                    | All de<br>Once                                                 | e you have reviewed                          | the details, you | u may continue by | clicking the button at the top of |
| uisition PR Approve                                                                                                    | All de Once                                                    | review Comments (1                           | the details, you | u may continue by | clicking the button at the top of |
| uisition PR Approve                                                                                                    | All de Once                                                    | a you have reviewed                          | the details, you | u may continue by | clicking the button at the top of |
| uisition PR Approva<br>dd Comment T                                                                                      | All de Once                                                    | review Comments (1                           | the details, you | u may continue by | clicking the button at the top of |
| ulsition PR Approve<br>add Comment<br>ecords found: 1<br>rain Shopper 25<br>polies To: Semulistion                       | All de<br>Once                                                 | review Comments (1                           | the details, you | u may continue by | clicking the button at the top of |
| uisition PR Approve<br>dd Comment<br>ecords found: 1<br>rain Shopper 25<br>pplies To: Requisition<br>equisition essigned | All de<br>Once<br>als PO Line Pr<br>1 - 737540<br>3/13/2012 12 | 2 you have reviewed<br>review<br>Comments (1 | the details, you | u may continue by | clicking the button at the top of |

7. Click Assign Cart to assign your cart to Lynn Tran at <u>htran@library.berkeley.edu</u> for review and submission to CSS-Campus Shared Services to place your order.

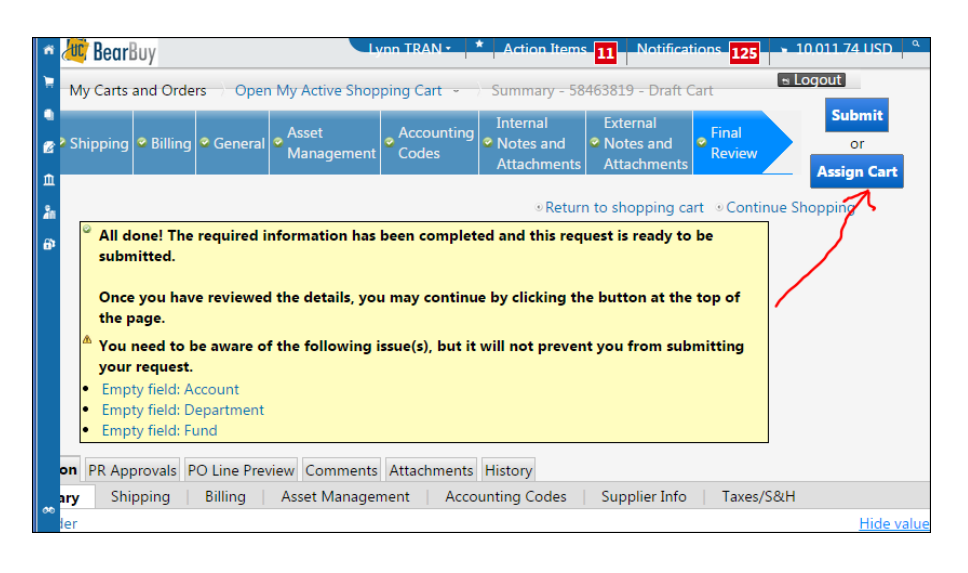

• If within 3 business days of assigning your cart to Lynn Tran, your shopping cart is still in the **Unassign** status or you do not receive any communication/notification regarding your cart, please follow up by sending her an e-mail.

| My Drafts Assigned to Others |             |                     |              |                 |               |          |  |
|------------------------------|-------------|---------------------|--------------|-----------------|---------------|----------|--|
| View Cart                    | Cart Number | Shopping Cart Name  | Date Created | Assigned To     | Total         | Unassign |  |
|                              | 58463819    | <sup>≥</sup> π Test | 1/30/2015    | Latanya Y Henry | 10,011.74 USD | Unassign |  |

Note: In case, you need to re-assign your assigned cart to another assignee in Library Purchasing. Please refer to <u>FAQ Session</u> for the instruction how to reassign your shopping cart.

\*\*\*\*\*Note: Please send the packing slip to Library Purchasing when you receive the order\*\*\*\*\*\*\*\*